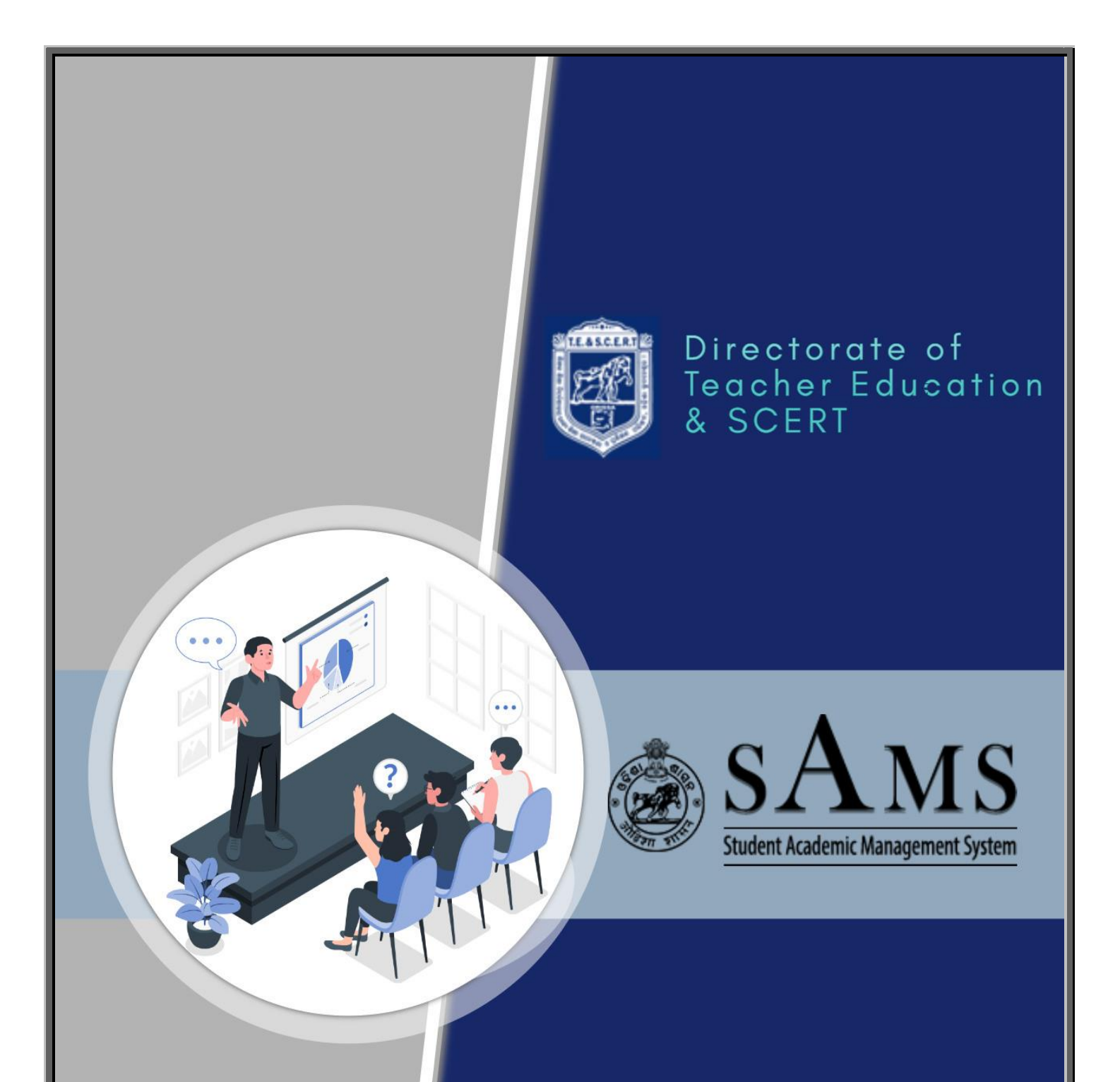

# Student's User Manual

Helpline (Toll Free) 155335/1800-345-6770

# **Definitions & Acronyms**

| SAMS                                    | Student Academic Management System                                                                                                    |  |  |  |  |  |
|-----------------------------------------|----------------------------------------------------------------------------------------------------|--|--|--|--|--|
| CAF                                     | Common Application Form                                                                                                    |  |  |  |  |  |
| СР                                      | Common Prospectus                                                                                                    |  |  |  |  |  |
| DTE&SCERT,<br>Odisha                    | irectorate of Teacher Education and State Council of<br>ducational Research and Training, Odisha, Bhubaneswar                                                              |  |  |  |  |  |
| SME                                     | Department of School & Mass Education                                                                                                    |  |  |  |  |  |
| Courses<br>Name                         | ).EI.Ed.                                                                                                    |  |  |  |  |  |
| Detailing<br>Courses<br>Name            | Diploma in Elementary Education ( D.El.Ed.)                                                                                                    |  |  |  |  |  |
| Availability of                         | The Online CAF will be available for applying at                                                                                                    |  |  |  |  |  |
| Online CAF                              | website: <u>www.samsodisha.gov.in</u>                                                                                                    |  |  |  |  |  |
| Sanjog<br>Helpline Toll-<br>Free Number | 155335 OR 1800-345-6770 are the toll-free helpline number<br>which provides information on the query of the<br>candidates/parents / general public related to e-Admission. |  |  |  |  |  |

## e-Admission:

e-Admission aims at the successful use of Information Technology to make the admission process simple, economical, fast and transparent. This process is accomplished by the use of Computers and the Internet.

An eligible candidate has to apply ONLINE through **www.samsodisha.gov.in** (by filling up required personal and academic information, choices of different educational institutions in order of preference) s/he can validate the mark secured at the Examination of BSE, Odisha, validate documents online if s/he claims any reservations and pay the application fee online and keep the print copy of the application form for future reference.

## Application process

Applicants are advised to read the eligibility criteria of Information Brochure minutely. The ONLINE Application Form for D.El.Ed. Course, 2023-2025 is available in the website https://scert.samsodisha.gov.in/BEDWeb.aspx which may be filled up correctly and should be submitted ONLINE on or before the due date & time.

Prior to beginning of the application filling process, the candidate should have a scanned copy of their photo (in jpg format, size less than 80KB) and signature (in jpg format, size less than 80KB) on hand. A candidate must complete following five steps to complete his or her application.

- ✓ Online Registration
- ✓ Filling of CAF Info
- ✓ Uploading Images and Signature,
- ✓ Fees Payment, and
- ✓ Printing CAF
- ✓ Choice Locking

To save the filled data, candidates can use the "**Save as Draft**" button. Once the applicant has confirmed the submitted data, the details cannot be changed.

## How to apply Online

Applicants are requested to follow steps mentioned below to apply online:

- Go to SAMS website i.e. www.samsodisha.gov.in
- Click on the "**D.El.Ed.**" link under School & Mass Education banner.

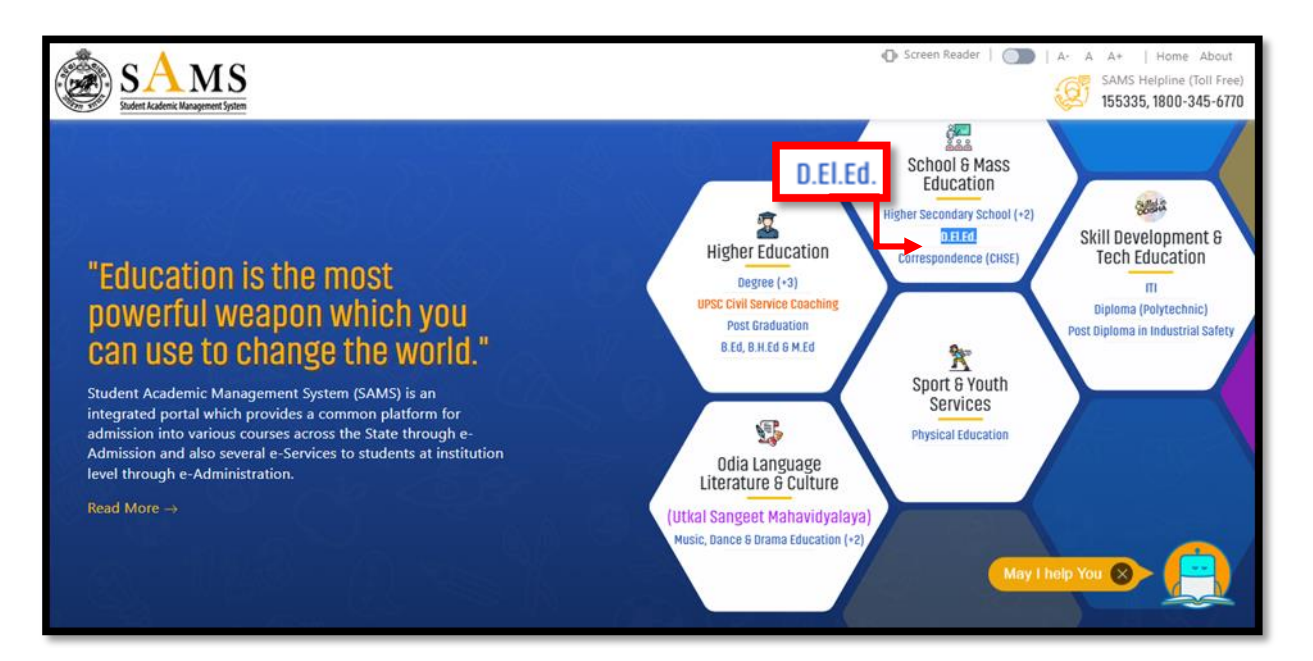

| School & Mass Education<br>School & Mass Education<br>DTE & SCERT                                                                                                    | Oreen Reader        A- A A+     About   e-Space   FAQ   Feedback                                                                      |  |  |  |  |
|----------------------------------------------------------------------------------------------------|----------------------------------------------------------------------------------------------------|--|--|--|--|
| Welcome to DTE-SCERT<br>A student is required to register herself/himself to avail different services under SAMS (e-<br>Admission) such as online application, payments, selection, intimation, etc. The registration will be<br>through an OTP (One Time Password) process, hence a mobile number & email is very crucial. | Notices     View More       Final Date for taking Transfer<br>Certificate (TC)       Adv. for Admission for D.EI.Ed Course<br>2023-25 |  |  |  |  |
| Multiple registrations are restricted against single mobile & email.                                                                                                    | Adv. for Admission into Teacher<br>Education Courses                                                                                  |  |  |  |  |

- Click on "Student's Login" then "Sign Up" for New User Registration.
- Enter Name of the Student, Mobile Number & Email ID (optional) in the box provided.

| SAMS<br>States Kaldenic Management System |                       |
|-------------------------------------------|-----------------------|
|                                           | New User Registration |
|                                           | Name of the student   |
|                                           | Mobile Number         |
|                                           | Email                 |
|                                           | Captcha 621072 📢      |
|                                           | GENERATE OTP          |
|                                           |                       |
|                                           |                       |

| SAMS<br>States Redence Reasponent System | New User Registration                                                                                                    |
|------------------------------------------|----------------------------------------------------------------------------------------------------|
|                                          | OTP Expires in 4:55 second(s)                                                                                                    |
|                                          | *******3394 *******sahoo@gmail.com<br>In case you do not receive the OTP within 5 minutes,<br>please click on the Resend button to receive the OTP<br>again. |
|                                          | Enter Verification Code                                                                                                    |
|                                          | Confirm Password                                                                                                    |
|                                          | RESEND OTP SUBMIT<br>Back To Login                                                                                                    |

- Click on the "Generate OTP" button.
- A six-digit OTP, which will be valid for 5 minutes, will be sent to the mobile number provided by the applicant.
- Password must have at least one Upper Case (Capital letter), one Lower Case (Small letter), one Digit & a Special Character (@, \$, %, etc...) in it, e.g. Abcd@7618
- Then login to the SAMS Application using the user-name (registered mobile number) & password given during online registration.
- Applicant is required to enter the OTP number in the box showing in the computer screen.

• Applicant is required to give own password & re-confirm the same in the box showing in the computer screen.

Then applicant has to click on **"Back to Login"** for online Common Application Form (CAF) entry.

| SAMS<br>Suder Ladence Hangement System |                                      |  |
|----------------------------------------|--------------------------------------|--|
|                                        | Student's Login                      |  |
|                                        | Mobile Number<br>9668053394          |  |
|                                        | Password                             |  |
|                                        | Captcha 043380 📢                     |  |
|                                        | LOGIN Forgot Password?               |  |
|                                        | Or<br>Don't have an account? Sign Up |  |
|                                        |                                      |  |

 Once inside, applicant able to see important SAMS e-Admission related announcement & dateline

| Date<br>sL#<br>1 | eline<br>Activities<br>Start Date Of Online Application | Date Line                         |
|------------------|---------------------------------------------------------|-----------------------------------|
| SL#<br>1         | Activities<br>Start Date Of Online Application          | Date Line                         |
| 1                | Start Date Of Online Application                        |                                   |
|                  | clare and an annual production                          | 28-Oct-2022 (2:30<br>PM)          |
| 2                | Last Date Of Online Application                         | 24-Mar-2023 (2:30<br>PM)          |
|                  |                                                         |                                   |
|                  |                                                         |                                   |
|                  |                                                         |                                   |
|                  |                                                         | I                                 |
|                  | 2                                                       | 2 Last Date Of Online Application |

After successful log in, applicant can able to see the following seven sections showing pending i.e.

- Dashboard
- Application Form
- Upload Photo/Signature

- Fees Payment
- Payment History
- Print CAF

## **Application Form**

| SAMS                        | 🛞 Welcome<br>Durga Prasad                                                               |
|-----------------------------|-----------------------------------------------------------------------------------------|
| Bashboard                   | hboard                                                                                  |
| Application Form            | Common Application Form                                                                 |
| Upload Photo/Signature      | D.El.Ed Course<br>Directorate of Teacher Education and SCERT Odisha, Bhubaneswar        |
| E Fees Payment              | The candidate must make the necessary edits before submitting the final version of CAF. |
| Payment History             |                                                                                         |
| Print CAF Candidate         | Personal Details                                                                        |
| 1. Course                   | : D.El.Ed                                                                               |
| 2. Applicants               | Type : Fresh Y 3. 10th Board : -SELECT- Y 4. 10th Year Of Passing : -Select- Y          |
| 5. 10th Exam                | Type : Ownwal 6 Higher Secondary : CPassed Ovepeared 7,10th Roll No :                   |
| 8.Applicant M               | ame :                                                                                   |
| 9. Mother's M               | ame <sup>1</sup>                                                                        |
| 10. Father/S<br>Guardian Na | nouse/ :                                                                                |
| 11. Gender                  | -SELECT- * 12. Date of Birth                                                            |

Click on Application Form below message box to be displayed before fillip up the application form as "Knowledge on Information Brochure is must before filling up the application form. Have you gone through the Information Brochure of the D.El.Ed. Course you want to apply for? Click on "Yes" to proceed.

#### 8 | Page **SAMS** Welcome Durga Prasad C Knowledge on information brochure is must before filling up the application form. B Dashboard 😑 🛛 🖌 🗧 Dash Have you gone through the Information Brochure of the course you want to Apply for? Upload Photo/Signature Directorate of Teacher Education and SCERT, Odisha, Bhubaneswar Fees Payment Before final submit the candidate is required to make the necessary editing. Payment History Print CAF 1. Course Fresh Y 3. 10th Board -SELECT- Y 4. 10th Year Of Passing 2. Applicant's Type : OAnnual 6.Higher Secondary CPassed CAppeared \* 7.10th Boll No. 5. 10th Exam Type OSupplementary Exam 8.Applicant Name

After clicking the "**Yes**", applicant can be able to see the incomplete Common Application Form having different sections i.e.

- Candidate Personal Details
- Present Address & Permanent Address
- Educational Qualification
- Bank Details

| Common Application Form         D.El.Ed Course         Directorate of Teacher Education and SCERT, Odisha, Bhubaneswar         The candidate must make the necessary edits before submitting the final version of CAF. |     |                                                        |                                       |   |                              |         |  |  |  |
|----------------------------------------------------------------------------------------------------|-----|--------------------------------------------------------|---------------------------------------|---|------------------------------|---------|--|--|--|
| Candidate Personal                                                                                                    | Det | tails                                                  |                                       |   |                              |         |  |  |  |
| 1. Course                                                                                                    | :   | D.El.Ed                                                |                                       |   |                              |         |  |  |  |
| 2. Applicant's Type                                                                                                    | :   | Fresh × * 3. 10th Board                                | BSE, Odisha 🗸 🗙                       | ł | 4. 10th Year Of Passing 2021 | ~ '     |  |  |  |
| 5. 10th Exam Type                                                                                                    | :   | Annual * 6.Higher Secondary :      Osupplementary Exam | ●Passed ○Appeared *                   | ł | 7.10th Roll No : 17TC178     | 1       |  |  |  |
| 8.Applicant Name                                                                                                    | :   |                                                        |                                       |   |                              |         |  |  |  |
| 9. Mother's Name                                                                                                    | :   |                                                        |                                       |   |                              | 1       |  |  |  |
| 10. Father/Spouse/<br>Guardian Name                                                                                                    | :   |                                                        |                                       |   |                              |         |  |  |  |
| 11. Gender                                                                                                    | :   | -SELECT- V                                             | 12. Date of Birth                     | : | 28-February-1996             | <b></b> |  |  |  |
| 13. Email                                                                                                    | :   | aks9490@gmail.com                                      | 14. Aadhaar No                        | : | 942096421478                 |         |  |  |  |
| 15. Mobile No.                                                                                                    | :   | 9668053394 *                                           | 15. Whatsapp no<br>✔Same as Mobile No | : | 9668053394                   |         |  |  |  |
| 16. Alternate Mobile No                                                                                                    | :   | 9668053395                                             |                                       |   |                              |         |  |  |  |
| 17. Social Category                                                                                                    | :   | General 🗸 *                                            |                                       |   |                              |         |  |  |  |
| 18. Reserve Category                                                                                                    | :   | -Select-                                               |                                       |   |                              |         |  |  |  |
| 19. Marital Status:                                                                                                    | :   | Un Married 🗸 🗙                                         | 20. Quota                             | : | State                        | ~       |  |  |  |

- This section contains the following fields i.e.
  - 1. Course (Default as D.El.Ed.)
  - 2. Application Type (Default as Fresh)
  - 3. Name of the 10<sup>th</sup> Examination Board
  - 4. 10<sup>th</sup> Year of Passing
  - 5. 10<sup>th</sup> Exam Type

9 | Paae

- 6. Higher Secondary Exam
- 7. 10<sup>th</sup> Roll Number
- 8. Applicant's Name
- 9. Mother's Name
- 10. Father/Spouse/Guardian Name
- 11.Gender
- 12. Date of Birth
- 13. Email Address

- 14. Aadhaar Number
- 15. Mobile Number
- 16. WhatsApp Number
- 17. Alternate Mobile Number
- 18. Social Category
- 19. Reserve Category
- 20. Marital Status
- 21.Quota

| 1-If an applicant<br>belong to BSE Board,<br>Odisha                  | Then applicant has to choose "Year of Passing" and<br>enter the 10 <sup>th</sup> Board Exam Roll No.<br>Automatically<br>Applicant's Name,<br>Father & Mother's Name,<br>Gender,<br>Date of Birth,<br>Mark secured in 10 <sup>th</sup> Board Examination<br>will appear in the said section.<br>Other details have to enter manually. |
|----------------------------------------------------------------------|----------------------------------------------------------------------------------------------------|
| 2-If an applicant<br>belong to CBSE Board                            | For CBSE Board, 10 <sup>th</sup> pass out student, the total maximum mark is <b>500 instead of 600</b> . In this connection Maximum mark in Educational Qualification section defaulted as 500.                                                                                                    |
| 3-If an applicant<br>belong to SC/ST<br>Social Category              | Then applicant has to enter <b>Caste Certificate</b><br><b>Barcode</b> or <b>Miscellaneous Case No.</b> issued from<br>Odisha e-District application.                                                                                                    |
| 4-If an applicant<br>belong to PH<br>Category                        | PH applicant need provide their below information:<br>i. UDID Number<br>ii. Scribe Required (Yes/No)<br>iii. Type Of Disability<br><b>a. Blindness &amp; Low Vision</b><br><b>b. Deaf and hard of hearing.</b><br><b>c. Locomotor disability</b><br>iv. Disability %                                                                  |
| 5-If an applicant<br>belong to Ex-<br>Serviceman<br>reserve category | Then applicant have to certified from<br><b>i. Rajya Sainik Board</b><br>ii. <b>Zilla Sainik Board</b>                                                                                                    |
| 6- If an applicant<br>belong to Sports<br>Reserve Category           | Then applicant have to choose one from below<br>category:<br>i. National<br>ii. International                                                                                                    |

| 6-lf an applicant<br>belong to different<br>type of quota | Then applicant has to choose only one out of below<br>seven quota.<br>i. State<br>ii. BIET<br>iii. Telugu<br>iv. Urdu<br>v. Santali<br>vi. Christian Minority<br>vii. Kandhamal |
|-----------------------------------------------------------|----------------------------------------------------------------------------------------------------|
| 7- OOT Reservation                                        | <ul> <li>i. Only "State Quota" applicants are applicable<br/>for OOT Reservation</li> <li>ii. Permanent State should be other than Odisha<br/>for OOT applicants.</li> </ul>    |
| 8- BIET Quota                                             | Only <b>SC/ST</b> applicants can chose BIET Quota                                                                                                    |
| 9- Christian<br>Community Quota                           | <ul> <li>i. Christian minority Quota is only for General applicants.</li> <li>ii. Dalit Christian Quota is only for ST and SEBC applicants.</li> </ul>                          |

| Present Address                          |      |                                                 |       |                         |   |             |
|------------------------------------------|------|-------------------------------------------------|-------|-------------------------|---|-------------|
| Address Line-1                           | :    | Lane-A1, Bhandari Pokhari                       | *     | Address Line-2          |   | Baramunda   |
| Country                                  | :    | India                                           | *     | State :                 |   | Odisha 🗸 *  |
| District                                 | :    | KHURDA                                          | *     | Pincode :               |   | *           |
|                                          |      |                                                 |       |                         |   |             |
| Permanent Address                        | ₹s   | ame as Present                                  |       |                         |   |             |
| Address Line-1                           | :    | Lane-A1, Bhandari Pokhari                       | *     | Address Line-2          |   | Baramunda * |
| Country                                  | :    | India                                           | *     | State :                 |   | Odisha 🗸 🗙  |
| District                                 | :    | KHURDA                                          | *     | Pincode :               |   | 751006      |
| Have you studied Odia in 10th Standard)? | at H | ISC/+2 Level or Higher (or Passed Odia as a spo | ecial | paper from BSE Odisha * | ( | ● Yes ○ No  |
| Stream Name *                            |      |                                                 |       |                         |   |             |
| Arts/Commerce                            |      |                                                 |       |                         |   | ~           |
|                                          |      |                                                 |       |                         |   |             |

• This section contains the following fields i.e.

## Present & Permanent Address:

1. Address Lane-1

- 2. Address Lane-2
- 3. Country
- 4. State
- 5. District
- 6. Pin Code
- 7. Have you passed Odia at HSC/+2 Level or Higher (or Passed as Odia as a special paper from BSE Odisha (Yes/No)
- 8. Stream Name (Arts / Commerce or Science)

| Educational Qualification |                       |                    |                   |           |             |                    |                         |            |  |  |  |
|---------------------------|-----------------------|--------------------|-------------------|-----------|-------------|--------------------|-------------------------|------------|--|--|--|
| SL#                       | Examination Passed *  | Board/council Name | Year Of Passing * | Roll No * | Mark Type * | Max<br>Mark/CGPA * | Obtained<br>Mark/CGPA * | Percentage |  |  |  |
| 1                         | 10th/HSC/Equivalent ¥ | BSE, Odisha 🗸 🖌    | 2017 🗸            | 001CB0205 | MARK ¥      | 600                | 240                     | 40.00      |  |  |  |
| 2                         | +2/12th/Equivalent 🗸  | CHSE, ODISHA 🗸     | 2020 ~            | 17TC178   | CGPA 🗸      | 10                 | 8                       | 76.00      |  |  |  |

**Note:** If an applicant has passed out from BSE, Odisha the examination Roll No is to be entered after selecting **"Name of the Board"**, **"Year of Passing"** and **"Exam Type"** and for the marks to show up on the CAF. If the applicant is not agrees with the marks shown in the screen, then s/he has to modify the auto fetch fields in the CAF. Other board students will have to furnish the details on the CAF.

• After that "Bank Information" details have to enter by the candidate.

| Bank Details                                                                                                    |                                                                                                    |                                     |                                                                                                    |                         |                                                                                                    |                                                                                                    |
|----------------------------------------------------------------------------------------------------|----------------------------------------------------------------------------------------------------|-------------------------------------|----------------------------------------------------------------------------------------------------|-------------------------|----------------------------------------------------------------------------------------------------|----------------------------------------------------------------------------------------------------|
| Account No                                                                                                    | : Account No                                                                                                    | *                                   | Confirm Account No                                                                                         | :                       | Confirm Account No                                                                                                    | *                                                                                                    |
| Account Holder Name                                                                                                   | :                                                                                                    | *                                   | IFSC No                                                                                                    | :                       |                                                                                                    | *                                                                                                    |
| Branch Name                                                                                                    | :                                                                                                    | *                                   | Bank Name                                                                                                  | :                       |                                                                                                    | *                                                                                                    |
| MICR Code                                                                                                    | :                                                                                                    |                                     |                                                                                                    |                         |                                                                                                    |                                                                                                    |
| I do hereby declare the any information being formation being for fully own the responsite Regulations may be initial | nat all information furnished in this<br>iound false or incorrect, or ineligibili<br>pility of my candidature for the co-<br>iated against me.<br>The candidate must | applic<br>ity bei<br>urse a<br>make | ation are true, complete<br>ng detected before or a<br>pplied for, be treated a<br>e the necessary edits b | e and<br>ifter<br>is ca | d correct to the best of my knowledg<br>the examination, or even after the a<br>ancelled and I may be debarred/ an<br>re submitting the final version of C | e and belief. In the event of<br>admission at a later stage, I<br>ny action as per Rules and<br>CAF. |
|                                                                                                    | Save                                                                                                    | as Dra                              | ift Submit                                                                                                 |                         | Cancel                                                                                                    |                                                                                                    |
|                                                                                                    |                                                                                                    |                                     |                                                                                                    |                         |                                                                                                    |                                                                                                    |

- Enter the Account Number (Use your personal account No. In case of double payment the payment shall be refunded to the said account number in which it was paid)
- IFSC Number
- Enter Bank Account Holder name
- After IFSC Number, automatically both Bank & Branch details appear in the prescribed box.
- Tick on declaration
- Then click on "Submit" button for further processing
- A "**Back to Modify**" button available in the footer page to preview of all entered data appears on the screen to verify whatever information put by the applicant i.e. correct or not.

| Ø                                       | Commo<br>Directorate of Teacher E | n Application Form<br>D.El.Ed Course<br>Education and SCERT, Odisha, Bhuba | anesv | war               |
|-----------------------------------------|-----------------------------------|----------------------------------------------------------------------------|-------|-------------------|
| Candidate Personal Det                  | ails                              |                                                                            |       |                   |
| 1. Application No                       | 0100013084                        |                                                                            |       |                   |
| 2. Course :                             | D.El.Ed                           | 3. Applicant's Type                                                        | :     | FRESH             |
| 4.Applicant Name                        | SUSAMA SWAIN                      | 5. Mother's Name                                                           | : [   | TULASEE SWAIN     |
| 6. Father/Spouse/ :<br>Guardian         | DOLAGOBINDA SWAIN                 | 7. Gender                                                                  | :     | FEMALE            |
| 8. Date of Birth :                      | 05-Mar-2001                       | 9. Email                                                                   | : [   | xxxxxxx@gmail.com |
| 10. Aadhar No                           | NA                                | 11. Mobile No.                                                             | : [   | 8093975501        |
| 12. Whatsapp No.                        | 8093975501                        |                                                                            |       |                   |
| 13. Alternate Mobile No                 | 9668053394                        | 14. Social Category                                                        | : [   | GENERAL           |
| 15.Caste Certificate                    | NA                                |                                                                            |       |                   |
| Barcode<br>or Miscellaneous Case<br>No. |                                   |                                                                            |       |                   |
| 16. Spl.Reserve :<br>Category           | NA                                | 17. Marital Status:                                                        | :     | UNMARRIED         |
| 17. Quota :                             | State                             |                                                                            |       |                   |
| Present Address                         |                                   |                                                                            |       |                   |
| Address Line-1 :                        | Kandhamal                         | Address Line-2                                                             | :     | Bangiriposhi      |
| Country :                               | India                             | State                                                                      | :     | Odisha            |
| District :                              | Kandhamal                         | Pincode                                                                    | :     | 762102            |
| Permanent Address                       |                                   |                                                                            |       |                   |
| Address Line-1 :                        | Kandhamal                         | Address Line-2                                                             | :     | Bangiriposhi      |
| Country :                               | India                             | State                                                                      | :     | Odisha            |
| District :                              | Kandhamal                         | Pincode                                                                    | :     | 762102            |

| <b>15  </b> Page | ) |
|------------------|---|
|------------------|---|

| duc | ational Qualif | ication                    |                     |                |                    |                 |                |                   |                   |
|-----|----------------|----------------------------|---------------------|----------------|--------------------|-----------------|----------------|-------------------|-------------------|
| si# | Examination    | College Board              | Exam Type           | Roll No        | Year Of Passir     | ng Mark Type    | Maximum Mark   | Mark Obtained     | Percentage        |
|     | 10th           | BSE, Odisha                | Annual              | 001AD155       | 2014               | Mark            | 600            | 309               | 51.50             |
| 2   | +2             | HPBE, Himanchal<br>Pradesh | Annual              | wedwe          | 2016               | CGPA            | 10             | 8.00              | 76.00             |
| 12  | 345            | sdfdsfsfd                  | PUNB026790          | 0              | Ballion Code Ba    | PUNJAB NATIO    | ONAL BANK      | b                 | Basna             |
|     |                |                            | ned in this applica | tion are true, | complete and corre | ect to the best | of my knowledg | ge and belief. In | n the event of an |

- All applicants must be careful while checking the preview of application, if any mistake found, then click "**Back to Modify**" button and rectify the wrong data entered.
- If found all correct, then click on "Confirm".
- A Pop-up message will appear on the screen, asking for final confirmation with "**Ok**" & "**Cancel**" button.

## Upload Photo/Signature

| <b>e</b> | Dashboard              |
|----------|------------------------|
|          | Application Form       |
| 6        | Upload Photo/Signature |
|          | Fees Payment           |
| ×        | Payment History        |
| **       | Print CAF              |

 After the confirmation of CAF, applicants then able to upload their relevant documents in jpg files of 80 KB max by clicking on "Upload Photo/Signature"

| Applicant Name                   | :  | SUSAMA SWAIN                                            |              |
|----------------------------------|----|---------------------------------------------------------|--------------|
| Father/Spouse/Guardian's<br>Name | 1  | DOLAGOBINDA SWAIN                                       |              |
| Mother's Name                    | :  | TULASEE SWAIN                                           |              |
| Date of Birth                    | :  | 15-Mar-1999                                             |              |
| Course Name                      | :  | D.El.Ed                                                 |              |
| Upload Photo                     |    | Choose File No file chosen                              |              |
|                                  |    | (Upload only .jpg files of 80 KB max.)                  |              |
| Upload Signature                 | :[ | Choose File No file chosen                              | Askit moduli |
|                                  |    | (Upload only .jpg files of 80 KB max.)<br>Update Cancel |              |

• Then Click on **"Save"** button.

## Fees Payment:

- The Payment Gateway option has been enabled for the applicant.
- Click on "Fees Payment" for CAF fee payment.

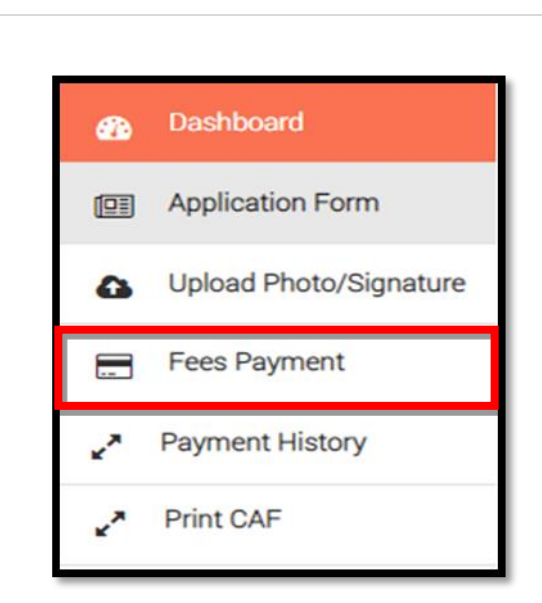

- Going through the instructions enlisted, select the checkbox if you agree to accept the terms and conditions for making the payment and click the Click to Pay option to pay for the CAF Fee
- CAF Fee for General & SEBC applicants : 500.00

For SC & ST applicants : 300.00

17 | Page

- ✓ Put Tick mark ( $\checkmark$ ) on "I accept Terms & conditions".
- ✓ Then click on "**Pay**" button as per the picture.

|                      | Dir                                                                              | ectorate of Te                                                            | eacher Educat                                                                       | ion and SC                                             | CERT, Oc                           | lisha, Bhul                               | oaneswar                                     |                                      |
|----------------------|----------------------------------------------------------------------------------|---------------------------------------------------------------------------|-------------------------------------------------------------------------------------|--------------------------------------------------------|------------------------------------|-------------------------------------------|----------------------------------------------|--------------------------------------|
| The<br>you           | fees paid are for the (<br>have paid your applic                                 | Online Application only<br>ation fee, it cannot be                        | and in no way ensure tha<br>refunded.                                               | at the Admit Card v                                    | vill be issued. E                  | ven if your applica                       | tion is denied for son                       | ne reason, once                      |
| Once<br>cano<br>only | e a fee has been paid,<br>lidate pays more thar<br>subject to this clause        | it cannot be refunded.<br>one by mistake, the re<br>if he or she makes ma | Before making a paymer<br>efund process will be initi<br>ultiple payments for notif | nt, the applicant sh<br>ated through the s<br>ication. | nould carefully r<br>ame source of | ead the notification<br>payment within 05 | n and confirm their e<br>to 07 working days. | igibility. When a<br>An applicant is |
| Duri<br>acco<br>Prov | ng the process of main<br>ount, then the amount<br>ider.<br>accept Terms & condi | king online payment by<br>will be automatically t<br>tions                | y the candidate, by chanc<br>refunded by the Payment                                | e the amount is de<br>Gateway Provider                 | educted from th<br>on bringing the | e candidate and the issue to the notice   | e same has not rece<br>e of Payment Gatewa   | ived in the<br>ay Service            |
| SL#                  | Application Number                                                               | Applicant Name                                                            | Date of Birth                                                                       | Category                                               | Course                             | Amount                                    | Action                                       |                                      |
| 1                    | 23DE100045                                                                       | sdfsdfsd                                                                  | 27-Dec-1996                                                                         | General                                                | D.EI.Ed                            | ₹1.00/-                                   | р                                            |                                      |

 From the various payment modes given, choose for the type through which the application fee payment is to be done, i.e. Credit Card, Debit Card and Internet Banking.

| Dir                | ectorate Of Teacher Education                                                                                         | on & SCE                 | RT                  |
|--------------------|----------------------------------------------------------------------------------------------------|--------------------------|---------------------|
| additional Info    |                                                                                                    |                          |                     |
|                    |                                                                                                    |                          | English ¥           |
| Payment Informatio |                                                                                                    | ORDER DETAIL<br>Order #: | S<br>16790332041322 |
| Debit Cards        | Card Number                                                                                                    | Order Amount             | 500.00              |
| Net Banking        | Expiry Date CVV<br>Month V Year V 576                                                                                 | Total Amount             | INR 500.00          |
|                    | I agree with the Privacy Policy by proceeding with this payment. INDE 500.00 graf Amount Payable) Make Payment Cancel |                          |                     |
|                    |                                                                                                    |                          |                     |
|                    |                                                                                                    |                          |                     |
|                    |                                                                                                    |                          |                     |

- Through Axis Bank gateway an applicant can pay CAF fee through
  - ✓ Credit / Debit card
  - ✓ Debit card using ATM Pin
  - ✓ Internet Banking
  - ✓ Using QR Code
  - ✓ Using UPI
- If paying using Internet Banking, then you have charged with extra amount as "Processing fee" and "GST".
- If paying using your ATM Debit card, then you have charged with no extra amount.
- In case of Payment failure or pending applicant can check the status by clicking the option "Payment History"
- Here, going for payment through Debit card, fill up the card details in the respective fields along with the name of the Card holder.

| *   | > Payment                                     |                                                                          |
|-----|-----------------------------------------------|--------------------------------------------------------------------------|
|     |                                               |                                                                          |
|     |                                               |                                                                          |
|     |                                               |                                                                          |
|     | Your Payment for Common Applic                | ation Form (CAF) has been successfully Submitted.                        |
| SL# | Your Payment for Common Applic Applicant Name | cation Form (CAF) has been successfully Submitted. Application No Amount |

- Click the "Make Payment" button for final payment of the requisite fees. Once the payment is done, you will able to check the CAF fess status. Then you need to click on "Print CAF" menu.
- If found CAF fee payment status "Failed", then applicant may click on the link "Fees Payment" for further fee payment process.

## Payment History:

- If found CAF fee payment status "Failure", then applicant may click on the link "CAF Payment" for further fee payment process.
- Once the application fee is paid successfully, you are navigated to Check Payment Status screen to check for the payment history with that of the applicant details and the amount paid along with the status

| Pay  | ment History      |                 |          |                            |                       |                     |         |                |
|------|-------------------|-----------------|----------|----------------------------|-----------------------|---------------------|---------|----------------|
| Note | : Please click on | Check Status to | know you | r payment status, or Print | to download your Comm | on Application Form | (CAF).  |                |
| SL#  | Barcode Number    | Applicant Name  | Amount   | TransactionNo#             | Transction Date       | Transaction Ref No  | Status  | Action         |
| 1    | 23DE100045        | Saswat Dash     | 300      | 16801682714145431          |                       |                     | Pending | [Check Status] |
| 2    | 23DE100045        | Saswat Dash     | 300      | 16801683234145523          | 30/03/2023-14:56:08   | 112836806279        | Failure | [Check Status] |
| 3    | 23DE100045        | Saswat Dash     | 300      | 16801684124145652          | 30/03/2023-14:57:25   | 112836807820        | Failure | [Check Status] |
| 4    | 23DE100045        | Saswat Dash     | 300      | 16801685074145827          | 30/03/2023-15:00:06   | 112836809450        | Success | [Caf Print]    |

## Print CAF:

 After successful CAF fee payment, applicant can download and print his/her completely filled up Common Application Form by click the "CAF Print" Option for future reference.

|   |               | -  | Dashl   | board       |          |  |  |
|---|---------------|----|---------|-------------|----------|--|--|
|   |               |    | Applic  | cation Form | n        |  |  |
|   |               | 0  | Uploa   | d Photo/Si  | ignature |  |  |
|   |               | -  | Fees    | Payment     |          |  |  |
|   |               | 1  | Payme   | ent History | i.       |  |  |
|   |               |    |         |             |          |  |  |
|   |               | 2  | Print ( | CAF         |          |  |  |
|   | A → Print CAF | 2  | Print ( | CAF         |          |  |  |
| - | A → Print CAF | ** | Print ( | CAF         |          |  |  |

## <u>Note:</u>

"Sanjog Helpline Toll Free Number" : **155335 / 1800-345-6770**: It is toll free helpline number which provides information to applicants / parents / general public on query related to e-Admission.

\*\*\*\*